1. Acesse o link: <u>https://candidato.fauel.selecao.site/</u> e insira os dados de acesso à "ÁREA DO CANDIDATO", com login e senha já criados anteriormente na etapa de inscrição.

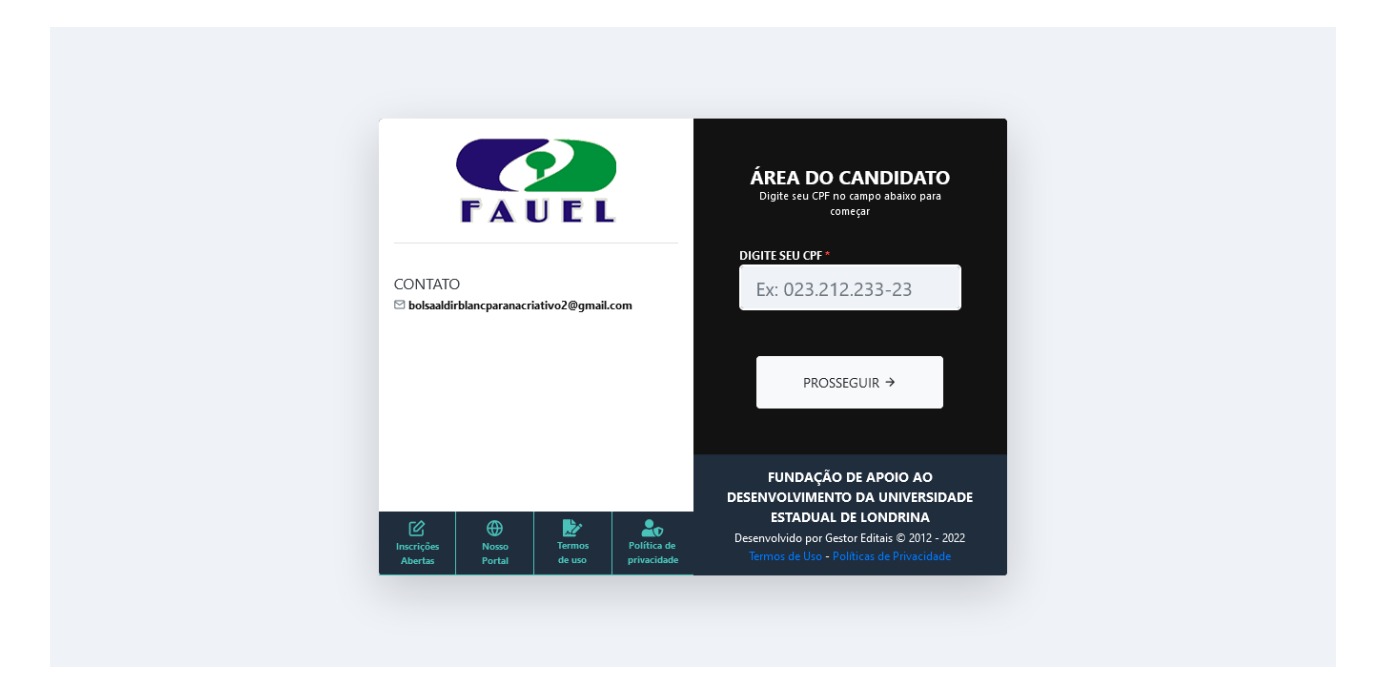

2. Na aba "MINHAS INSCRIÇÕES" aparecerá a inscrição enviada para o Edital. Nesta tela clique em "GERENCIAR INSCRIÇÃO".

|                                                                                       |                                                                                                |                                                                                                    |                            |                    | 🖹 Termos de uso                 | 🏖 Política de priva        | cidade                      |  |
|---------------------------------------------------------------------------------------|------------------------------------------------------------------------------------------------|----------------------------------------------------------------------------------------------------|----------------------------|--------------------|---------------------------------|----------------------------|-----------------------------|--|
| Demo                                                                                  | nstração                                                                                       |                                                                                                    |                            | EDITAIS<br>ABERTOS | EDITAIS<br>FUTUROS              | ∷≡<br>MINHAS<br>INSCRIÇÕES | DADOS<br>PESSOAIS           |  |
| ۲                                                                                     | PROGRAMA BOLSA CU<br>001/2021 - Seleção<br>MICROEMPRESA LTDA. (ME)<br>ENTIDADES CULTURAIS PRIV | JLTURAL PARANA CRIATIVO<br>em II - MICROEMPRESA LTDA. (ME), EMPRESA DE PEQ<br>/ADAS SEM FINS LUCRATIVOS E COOPERATIVAS CULT | UENO PORTE (EPP),<br>URAIS | N                  | ÚMERO DE INSCRIÇÃO<br><b>75</b> | Con                        | nprovante<br>ciar inscrição |  |
| <u>ACESSO RÁPID</u><br>Portal<br>Fale conosco<br>Termos de uso<br>Política de privaci | O<br>dade                                                                                      | <u>ÁREA DO CANDIDATO</u><br>Inscrições abertas<br>Aguardando início de inscrições<br>Minhas inscrições<br>Dados pessoais    |                            |                    |                                 |                            |                             |  |

3. Nesta tela clique na caixa "RECURSOS"

|                                                                                     |                                                                                                    |                 | Portal             | 🏕 Termos de uso    | 🏖 Política de priva        | ucidade 😃 SAIR    |
|-------------------------------------------------------------------------------------|----------------------------------------------------------------------------------------------------|-----------------|--------------------|--------------------|----------------------------|-------------------|
| Demonstração                                                                        |                                                                                                    |                 | EDITAIS<br>ABERTOS | EDITAIS<br>FUTUROS | ∷⊒<br>MINHAS<br>INSCRIÇÕES | DADOS<br>PESSOAIS |
| JJHFFEEEBDDEV<br>cbdheueyrtrfgslddgjiwwedhue                                        |                                                                                                    |                 |                    |                    |                            |                   |
| Seleção - 001/202<br>MICROEMPRESA LTDA.<br>Inscrição: <b>75</b>                     | 1<br>(ME)                                                                                                    |                 |                    |                    |                            |                   |
| Comprovante                                                                         | Arquivos do edital III Boleto banc                                                                                       | :ário 🔳 R       | ecursos            | PREEN              | ICHER OS DADOS (           | COMERCIAIS        |
| ANEXAR DOCUMENTOS II                                                                | DADOS BANCÁRIOS                                                                                                    | INDICADO AO CUR | SO DE QUALIFICA    | AÇÃO Q             | UESTIONÁRIO II             |                   |
| DADOS COMPLEMENTARES                                                                |                                                                                                    |                 | IENTO II           |                    |                            |                   |
| 29/12/2021 15:46<br>Inscrição realizada                                             |                                                                                                    |                 |                    |                    |                            |                   |
|                                                                                     |                                                                                                    |                 |                    |                    |                            |                   |
| ACESSO RÁPIDO<br>Portal<br>Fale conosco<br>Termos de uso<br>Política de privacidade | <u>ÁREA DO CANDIDATO</u><br>Inscrições abertas<br>Aguardando início de inscrições<br>Minhas inscrições<br>Dados pessoais |                 |                    |                    |                            |                   |

## 4. Nesta tela clique na caixa "+ NOVO RECURSO"

|                                                                                            |                                                                                                    |                                            |                    | 🎐 Termos de uso    | 🏖 Política de privad       | idade 🔱 SAIR      |  |
|--------------------------------------------------------------------------------------------|----------------------------------------------------------------------------------------------------|--------------------------------------------|--------------------|--------------------|----------------------------|-------------------|--|
| Demonstração                                                                               |                                                                                                    | E                                          | EDITAIS<br>ABERTOS | EDITAIS<br>FUTUROS | ∷⊟<br>MINHAS<br>INSCRIÇÕES | DADOS<br>PESSOAIS |  |
| Seleção - 001/2021<br>MICROEMPRESA LTDA. (ME)<br>Inscrição: <b>75</b>                      | (<br><b>NENHUM F</b><br>Nenhum recurso solicitado até                                                             | )<br>RECURSO<br>o momento para este edital | I                  |                    | + Novo                     | recurso           |  |
|                                                                                            | ← VOL                                                                                                    | TAR                                        |                    |                    |                            |                   |  |
| <u>ACESSO RÁPIDO</u><br>Portal<br>Fale conosco<br>Termos de uso<br>Política de privacidade | ÁREA DO CANDIDATO<br>Inscrições abertas<br>Aguardando início de inscrições<br>Minhas inscrições<br>Dados pessoais |                                            |                    |                    |                            |                   |  |

5. Nesta tela estará disponível o formulário para envio do recurso. Depois de preencher e conferir todos os campos necessários, para enviar o recurso clique em "ENVIAR RECURSO"

|                                                                                                    |                                                                                                    |                                                                      | Portal              | 🖢 Termos de uso         | Lo Política de priva      | cidade U SAIR        |
|----------------------------------------------------------------------------------------------------|----------------------------------------------------------------------------------------------------|----------------------------------------------------------------------|---------------------|-------------------------|---------------------------|----------------------|
| Demonstração                                                                                                    |                                                                                                    |                                                                      | EDITAIS<br>ABERTOS  | EDITAIS<br>FUTUROS      | ∷<br>MINHAS<br>INSCRIÇÕES | DADOS<br>PESSOAIS    |
|                                                                                                    |                                                                                                    |                                                                      |                     |                         |                           |                      |
| Seleção - 001/2021<br>MICROEMPRESA LTDA. (ME)<br>Inscrição: <b>75</b>                                                                                                    |                                                                                                    |                                                                      |                     |                         |                           |                      |
| Inscrição: * C                                                                                                    | argo: *                                                                                                    |                                                                      |                     |                         |                           |                      |
| 75                                                                                                    | microempresa Li Da. (Me)                                                                                                    |                                                                      |                     |                         |                           |                      |
| 07/02/2022                                                                                                    |                                                                                                    |                                                                      |                     |                         |                           |                      |
| Tipo do recurso: *                                                                                                    |                                                                                                    |                                                                      |                     |                         |                           |                      |
| # DESCRIÇÃO DO RECURSO                                                                                                    |                                                                                                    |                                                                      |                     | DATA DE INÍCI           | O DATA                    | DE FIM               |
| C RECURSO - HABILITAÇÃO DOCUMENTA                                                                                                    | ۱L                                                                                                    |                                                                      |                     | S INICIADO              |                           |                      |
|                                                                                                    |                                                                                                    |                                                                      |                     |                         |                           |                      |
| Descrição dos fatos, descrevendo o fato oc                                                                                                    | corrido que levou o candidato a inte                                                                                                    | erpor recurso. *                                                     |                     |                         |                           |                      |
|                                                                                                    |                                                                                                    |                                                                      |                     |                         |                           |                      |
|                                                                                                    |                                                                                                    |                                                                      |                     |                         |                           | lti.                 |
|                                                                                                    |                                                                                                    |                                                                      |                     |                         |                           |                      |
|                                                                                                    |                                                                                                    |                                                                      |                     |                         |                           |                      |
|                                                                                                    |                                                                                                    |                                                                      |                     |                         |                           |                      |
|                                                                                                    |                                                                                                    | - d- incut-zī-, unda zī                                              |                     | ž do                    |                           | li.                  |
| Pedido, descrevendo claramente o objetiv<br>pontos; etc). *                                                                                                    | o do pedido (exemplo: deferimento                                                                                                    | o da inscrição; anulação                                             | o de questão        | ; correção do ga        | barito; recontage         | ///.<br>em de        |
| Pedido, descrevendo claramente o objetiv<br>pontos; etc). *                                                                                                    | o do pedido (exemplo: deferimente                                                                                                    | o da inscrição; anulação                                             | o de questão        | ; correção do ga        | barito; recontage         | <i>lii.</i><br>em de |
| Pedido, descrevendo claramente o objetiv<br>pontos; etc). *                                                                                                    | o do pedido (exemplo: deferimente                                                                                                    | o da inscrição; anulação                                             | o de questão        | ; correção do ga        | barito; recontage         | /i.                  |
| Pedido, descrevendo claramente o objetiv<br>pontos; etc). *                                                                                                    | o do pedido (exemplo: deferimento                                                                                                    | o da inscrição; anulação                                             | o de questão        | ; correção do ga        | barito; recontage         | lit.<br>em de        |
| Pedido, descrevendo claramente o objetiv<br>pontos; etc). *                                                                                                    | o do pedido (exemplo: deferiment                                                                                                    | o da inscrição; anulação                                             | o de questão        | ; correção do ga        | barito; recontage         | //c<br>om de<br>//c  |
| Pedido, descrevendo claramente o objetiv<br>pontos; etc). *<br>Anexo:<br>Anexa:                                                                                                    | o do pedido (exemplo: deferimente                                                                                                    | o da inscrição; anulação                                             | o de questão        | ; correção do ga        | barito; recontage         | /i.                  |
| Pedido, descrevendo claramente o objetiv<br>pontos; etc). *<br>Anexo:<br>Anexo:<br>Anexar um arquivo<br>Formatos permitidos: .png.jpg.jpsg.bmp.pdf.doc.docx.gif.zip.J<br>Tamanho másimo do arquivo: 7MB                                                                                                    | o do pedido (exemplo: deferimento                                                                                                    | o da inscrição; anulação                                             | o de questão        | ; correção do ga        | barito; recontage         | lin de               |
| Pedido, descrevendo claramente o objetiv<br>pontos; etc). *<br>Anexo:<br>Anexo:<br>Anexar um arquivo<br>Formatos permitidos: prg.jpg.jpg.bmp.pdl.doc. doc. gif.zip<br>Tamanho máximo do arguivo. 7MB<br>Atençãol Somente será apreciado do                                                                               | o do pedido (exemplo: deferimente                                                                                                    | o da inscrição; anulação                                             | o de questão        | ; correção do ga        | barito; recontage         | im de                |
| Pedido, descrevendo claramente o objetiv<br>pontos; etc). *<br>Anexo:<br>Anexo:<br>Anexar um arquivo<br>Formator permitidor: .ong.jog.jongbmppdf.docdocgif.zip<br>Tamanho máximo do arquivo: 7M8<br>Atenção! Somente será apreciado do                                                                                   | o do pedido (exemplo: deferimento                                                                                                    | o da inscrição; anulação                                             | o de questão        | ; correção do ga        | barito; recontage         | in de                |
| Pedido, descrevendo claramente o objetiv         pontos; etc). *         Anexo:                                                                                                    | o do pedido (exemplo: deferiment<br>ar                                                                                                    | o da inscrição; anulação                                             | o de questão        | ; correção do ga        | barito; recontage         | im de                |
| Pedido, descrevendo claramente o objetiv         pontos; etc). *         Anexo:         Anexo:         Anexar um arquivo         Formatos permitidos: .ong.jog.jogbmp.pdf.doc.doc.gfsip.         Tamanho másimo do arquive: 7M8                                                                                          | o do pedido (exemplo: deferimente<br>"" " " " " " " " " " " " " " " " " "                                                                                                     | o da inscrição; anulação<br>entes e que apontar a(s) c<br>ar recurso | o <b>de questão</b> | ; <b>correção do ga</b> | barito; recontage         | in de                |
| Pedido, descrevendo claramente o objetiv<br>pontos; etc). *<br>Anexo:<br>Anexa:<br>Anexar um arquivo<br>Formatos permitidos: .ong.jpg.jbeg.bmp.pdf.doc.doco.gf.zip.a<br>Tamanho máximo do arquivo: 7M8<br>Atenção! Somente será apreciado o                                                                              | o do pedido (exemplo: deferimento                                                                                                    | o da inscrição; anulação<br>entes e que apontar a(s) o<br>ar recurso | o de questão        | ; correção do ga        | barito; recontage         | im de                |
| Pedido, descrevendo claramente o objetiv<br>pontos; etc). *<br>Anexo:<br>Anexo:<br>Anexar um arquivo<br>Formatos permitidos: .pra, jog. jog. bmp. pdf. doc. doc. gif. zip. J<br>Tarnanho máximo do arguivo: 7MB<br>Atenção! Somente será apreciado d                                                                     | o do pedido (exemplo: deferimente<br>rar<br>o recurso expresso em termos convenie<br><b>terminos convenies</b>                                                                                 | o da inscrição; anulação<br>entes e que apontar a(s) o<br>ar recurso | o de questão        | ; correção do ga        | parito; recontage         | ///.                 |
| Pedido, descrevendo claramente o objetiv<br>pontos; etc). *<br>Anexo:<br>Anexo:<br>Anexar um arquivo<br>Formato permitido: .ong.jog.jong.bmp.pdf.doc.doc.gf.zip.r<br>Tamanho misimo do arquive: 7M8<br>Atençãol Somente será apreciado do                                                                                | o do pedido (exemplo: deferimento<br>ar<br>precurso expresso em termos convenie<br><b>Envi</b> a                                                                                               | o da inscrição; anulação<br>entes e que apontar a(s) o<br>ar recurso | o de questão        | ; correção do ga        | barito; recontage         | em de                |
| Pedido, descrevendo claramente o objetiv<br>pontos; etc), *<br>Anexo:<br>Anexo:<br>Tormatos permitdos: .ng, jpg, jpg, bmp, pdt, doc, docx, gif, zip, st<br>Tarnanho máximo do aquive: 7MB<br>Atençãol Somente será apreciado o                                                                                           | o do pedido (exemplo: deferimente<br>recurso expresso em termos convenie<br>termos convenie<br>termos convenie<br>termos convenie<br>termos convenie                                           | o da inscrição; anulação<br>entes e que apontar a(s) o<br>ar recurso | o de questão        | ; correção do ga        | parito; recontage         |                      |
| Pedido, descrevendo claramente o objetiv         pontos; etc). *         Anexo: <ul> <li>Anexar um arquivo</li> </ul> Formatos parmitidos: .ong.jog.jongbmp.pdf.doc.doc.gif.sip.n             Formatos parmitidos: .ong.jog.jongbmp.pdf.doc.doc.gif.sip.n <ul> <li>Atençãol Somente será apreciado o         </li> </ul> | o do pedido (exemplo: deferimento<br>277 277 277 277 277 277 277 277 277 27                                                                                                    | o da inscrição; anulação<br>entes e que apontar a(s) d<br>ar recurso | o de questão        | ; correção do ga        | barito; recontage         | em de                |
| Pedido, descrevendo claramente o objetiv         pontos; etc), *         Anexo: <ul> <li>Anexar um arquivo</li> </ul> Formatos permitidos: png.jpg.jpsg.bmp.pdt.doc. docu.git zip.:           Tamanho misimo do arquive: 7MB                                                                                             | o do pedido (exemplo: deferimente<br>raz<br>o recurso expresso em termos convenie<br>Envia<br>Envia<br>(EA DO CANDIDATO<br>crições abertas<br>uardando início de inscrições<br>hore inscrições | o da inscrição; anulação<br>entes e que apontar a(s) o<br>ar recurso | o de questão        | ; correção do ga        | barito; recontage         |                      |

## 6. Esta é a tela de confirmação de envio do recurso!

|                                                                       |                                                                            |                       | Portal                 | 🖢 Termos de uso    | 🏖 Política de privac       | idade 🕛 SAIR      |
|-----------------------------------------------------------------------|----------------------------------------------------------------------------|-----------------------|------------------------|--------------------|----------------------------|-------------------|
| Demonstração                                                          |                                                                            |                       | EDITAIS<br>ABERTOS     | EDITAIS<br>FUTUROS | ∷⊟<br>MINHAS<br>INSCRIÇÕES | DADOS<br>PESSOAIS |
| Seleção - 001/2021<br>MICROEMPRESA LTDA. (ME)<br>Inscrição: <b>75</b> | ,                                                                          |                       |                        |                    | + Novo                     | recurso           |
| Seu recurso foi solicitado com suces                                  | sso. Acompanhe o edital para mais informaçõe                               | es sobre seu recurso. |                        |                    |                            |                   |
| RECURSO - HABILITAÇÃO DOCU                                            | MENTAL                                                                     |                       | SOLICITA<br>07/02/2022 | DO EM<br>2 - 13:53 | + deta                     | hes               |
|                                                                       |                                                                            |                       |                        |                    |                            |                   |
|                                                                       | <ul> <li>↓</li> </ul>                                                      | OLTAR                 |                        |                    |                            |                   |
| ACESSO RÁPIDO<br>Portal<br>Fale conosco                               | ÁREA DO CANDIDATO<br>Inscrições abertas<br>Aguardando início de inscrições |                       |                        |                    |                            |                   |
| lermos de uso<br>Política de privacidade                              | Minnas Inscrições<br>Dados pessoais                                        |                       |                        |                    |                            |                   |